# 室內空品標章系統

Model: CTV/CTVP

操作手冊

V1.07

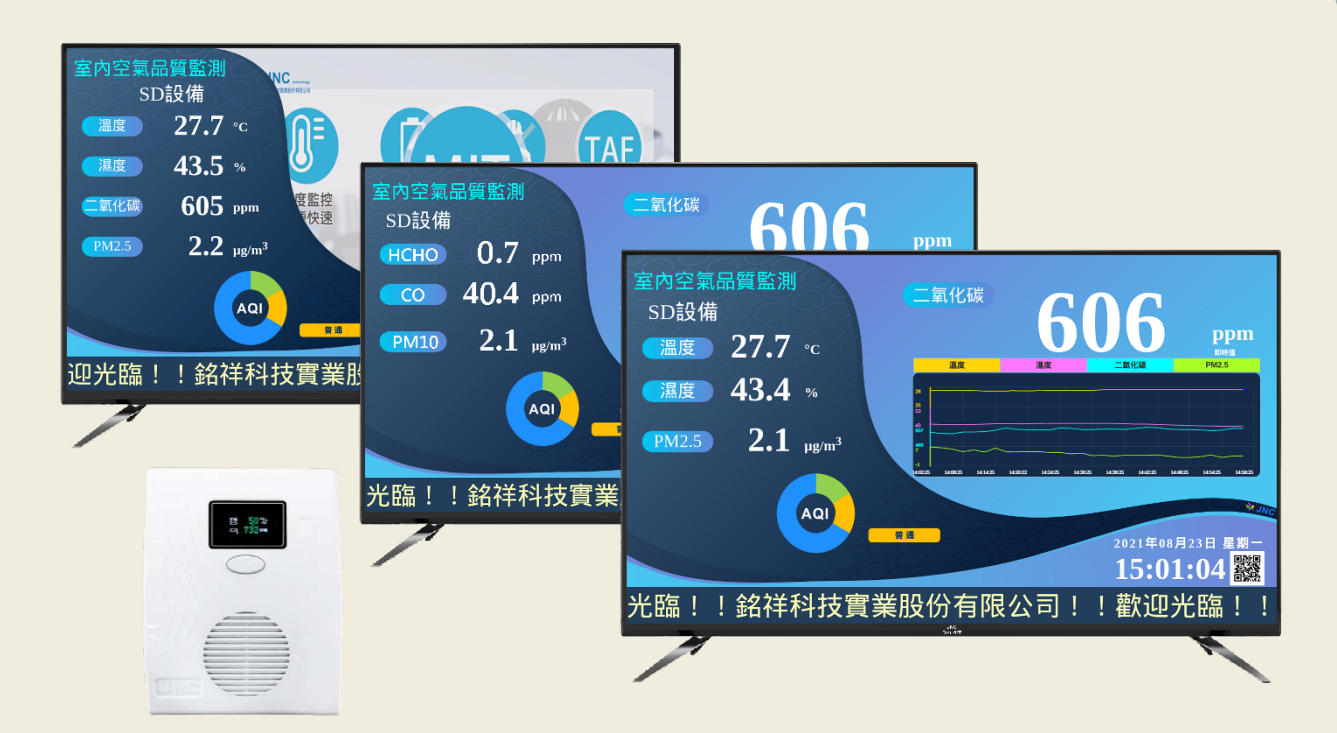

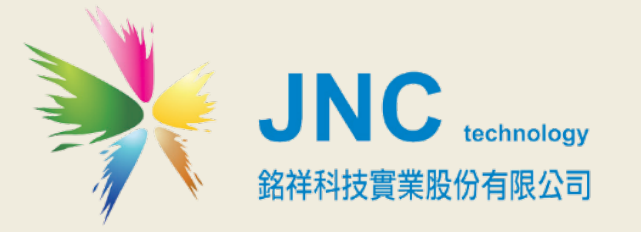

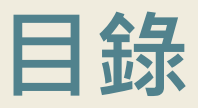

### - 、產品概述 1

1.1 規格 1

1-2 CCTV 系統啟動與通訊 3

1.3 連線進入 CTV 系統步驟 4

1.4 CTV 系統 手機控制頁 5

二. CTV 系統 液晶電視顯示頁面 10

# 一、產品概述

# 1.1 規格

|       | ā    | ۲E | 變                                                  | 壓    | 器            | ◆AC輸入:100~240V(50/60Hz)                                                                                                    | ◆DC輸出:5V最大3A電流 |  |
|-------|------|----|----------------------------------------------------|------|--------------|----------------------------------------------------------------------------------------------------|----------------|--|
|       | 龟    | 源  | 設                                                  |      | 備            | ◆DC輸入:5 V                                                                                                    | ◆耗電量:≦ 3W      |  |
|       | 環    | 境  | 0~50°                                              | °C , | 0%~9         |                                                                                                    |                |  |
|       | 通    | 訊  | Wi-Fi                                              | (Mo  | odBus        | TCP 協定)及 RS-485(ModBus RTU 協定)                                                                                                    |                |  |
| 感測器規格 | 顯示幕  |    | 0.96 时 LCD <sup>,</sup> 顯示量測名稱及數值及單位               |      |              |                                                                                                    |                |  |
|       | 物理條件 |    | 產品尺寸(mm) 104x135x40 (W x H x D)                    |      |              |                                                                                                    |                |  |
|       |      |    | 產品重量                                               |      |              | 128 公 克                                                                                                    |                |  |
|       |      |    | 安裝方式                                               |      | 式            | 壁掛式/移動式/桌上型                                                                                                    |                |  |
|       | 外    | 殼  | 材                                                  | Ĩ    | <i>ب</i> دسر | ABS                                                                                                    |                |  |
|       | 安規認證 |    | FCC Part 15:Sul<br>EN55022:2010:<br>IEC61000-4-8:2 |      |              | bpart B Class B CISPR 22:2008 Class B ·<br>:ClassB,EN55032:2012:ClassB,EN61326-1:2013 · IEC61000-4-2:2008 ·<br>2009 · IEC61000-4-3:2006+A1:2007+A2:2010 |                |  |
|       |      |    | (                                                  | CTV  | '            | Temp / RH / CO2 / PM2.5或PM10                                                                                                    |                |  |
|       | 感測   | 項目 | C                                                  |      | P            | CO2 / HCHO / CO / PM2.5或PM10                                                                                                    |                |  |

| 盟                 | 面板尺吋        | 32时             |
|-------------------|-------------|-----------------|
| 照テ                | 顯示比例        | 16:9            |
| 小哭                | 解析度         | 1366 x 768      |
| 奋<br>坦            | 外觀尺寸(W×H×D) | 731x463x194mm   |
| <sup>元</sup><br>枚 | 不含腳座(WxHxD) | 713x420x66mm    |
| 10                | 淨重 / 毛重     | 3.56kg / 5.31kg |

| 項目偵測原理     | Range            | Т90       | 工作溫度          | 解析度           | 準確度                                                            | 環境平衡時<br>間 |
|------------|------------------|-----------|---------------|---------------|----------------------------------------------------------------|------------|
| Temp(電阻式)  | -40~125°C        | <60 S     | -20~60°C      | 0.1°C         | ±0.4°C                                                         | 10min      |
| RH(電容式)    | RH(電容式) 0~100%   |           | -20~60°C      | 0.1%          | ±3%                                                            | 10min      |
| CO2(紅外線式)  | 0~10,000ppm      | <120<br>S | 0~50°C        | 1 ppm         | ±30 ppm ±3% of Reading                                         | 10sec      |
| PM2.5(雷射)  | 0~1,000μg/<br>m³ | <90 S     | -10°C~65<br>℃ | 0.1 μg/<br>m³ | ±10μg / m³±<br>5%<br>of Reading                                | 5min       |
| HCHO(電化學式) | 0.01~2.00ppm     | <120<br>S | -10℃~50<br>℃  | 0.01ppm       | <ul><li>≦ ± 0.02 ppm</li><li>± 2% of</li><li>Reading</li></ul> | 10min      |
| CO(電化學式)   | 0~100ppm         | <180<br>S | 0°C~50°C      | 0.1ppm        | ± 5ppm                                                         | 10 min     |
| PM10(演算法)  | 0~1200 μg/<br>m³ | <90 S     | -10~65        | 0.1µg / m³    | ±10μg / m³±<br>5% of Reading                                   | 5min       |

#### 1-2 CCTV 系統啟動與通訊

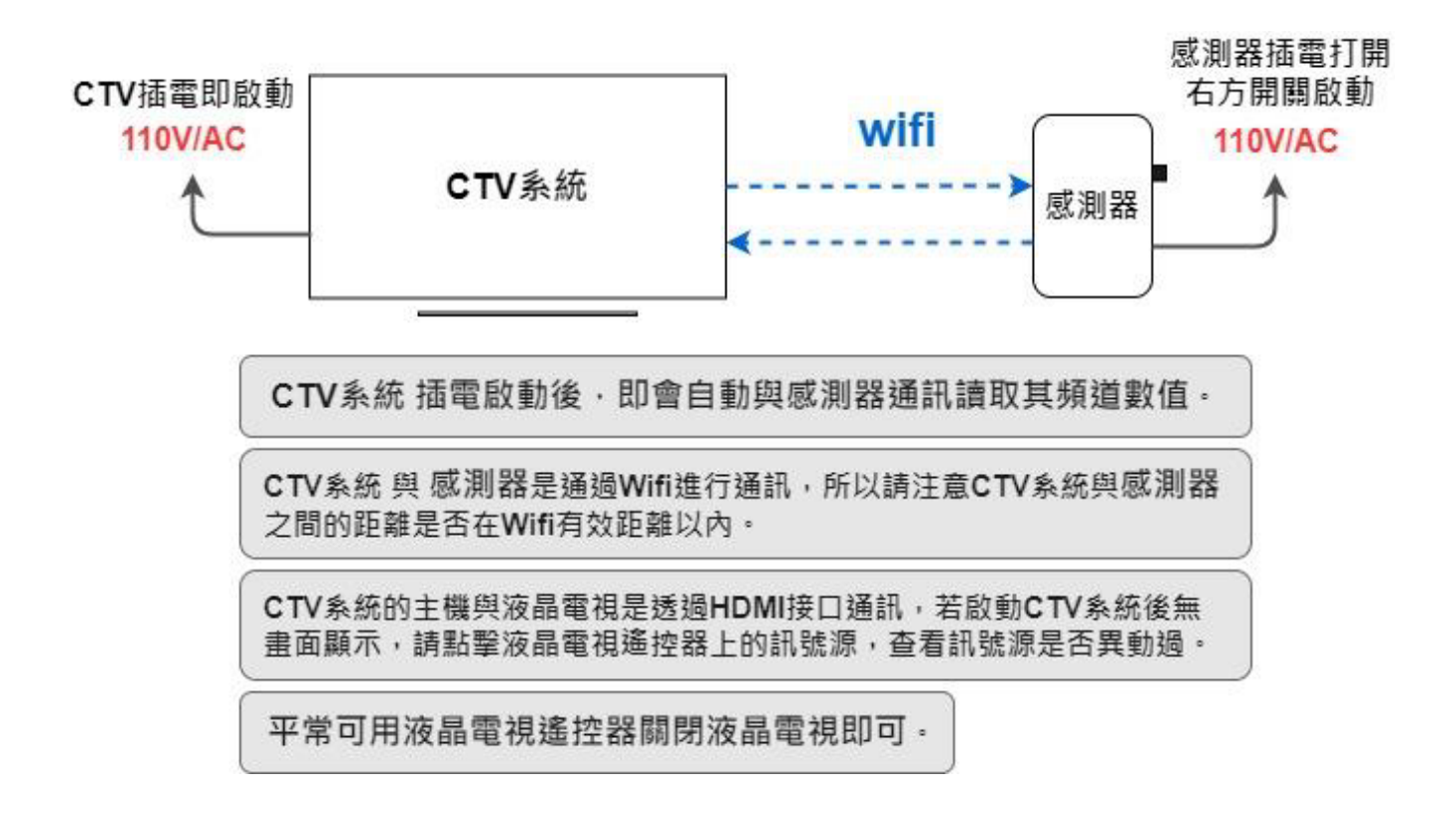

#### 1.3 連線進入 CTV 系統步驟

步驟1 打開手機 WIFI 功能,加入 CTVXXXX(XXXX 為設備序號)的 WIFI

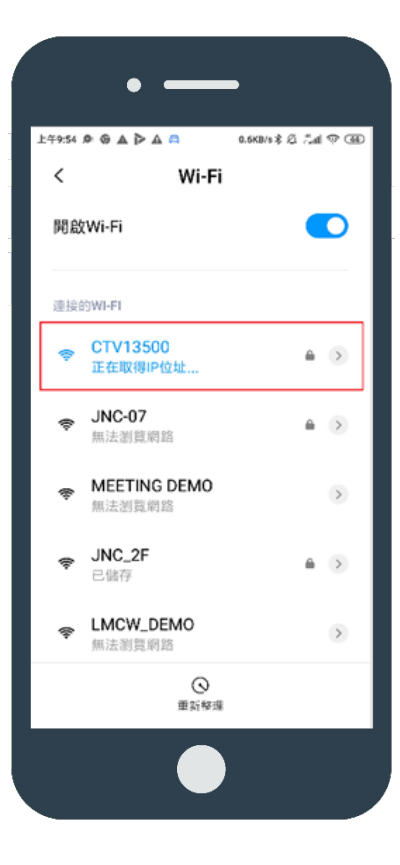

※如若需要輸入 WIFI 密碼<sup>,</sup> 請輸入:12345678

步驟 2

加入 WIFI 後,用手機拍照功能掃描 CTV 螢幕上的 QRcode 圖示

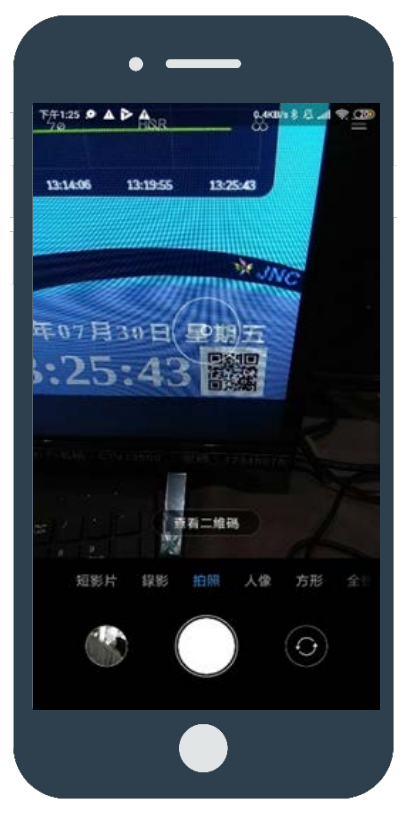

※如若無法掃描 QRcode,請 開啟瀏覽器輸入: 192.168.0.32:1080

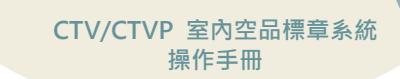

### 步驟 3

掃描 QRcode 圖示,會得到一個網址,點擊連結進入該網址,即進入 CTV 系統控制頁

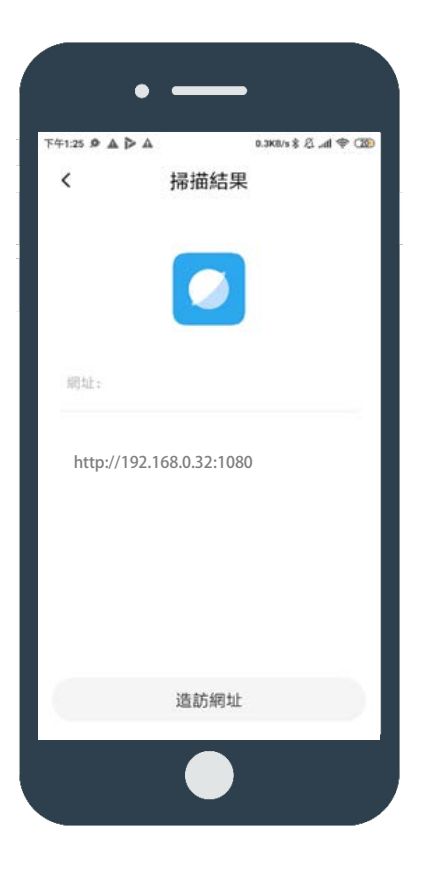

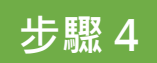

預設登入密碼: **1234** 

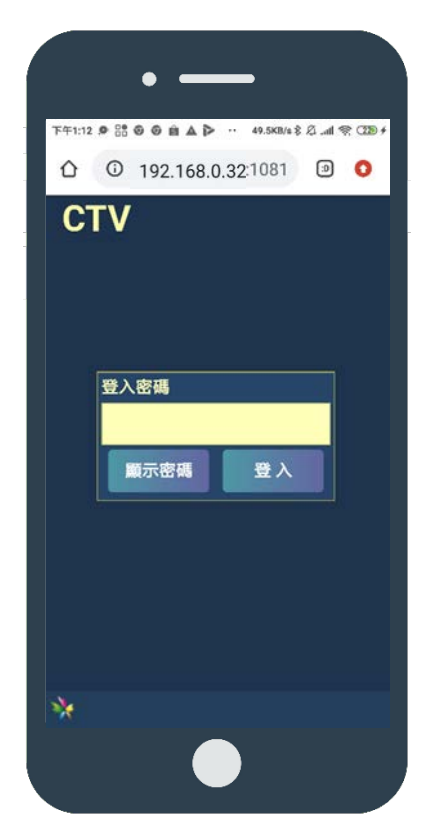

### 1.4 CTV 系統 手機控制頁

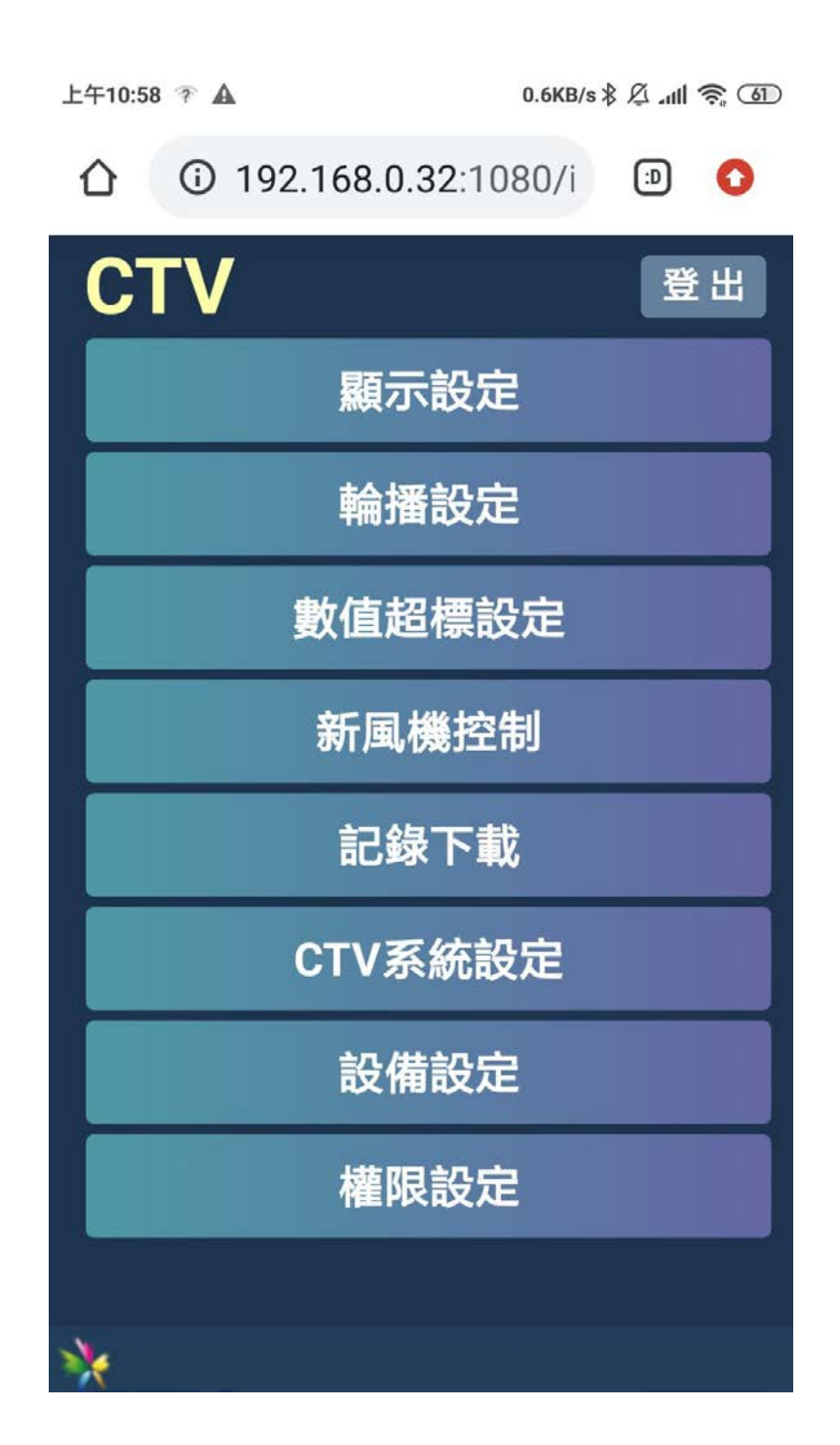

功能總覽

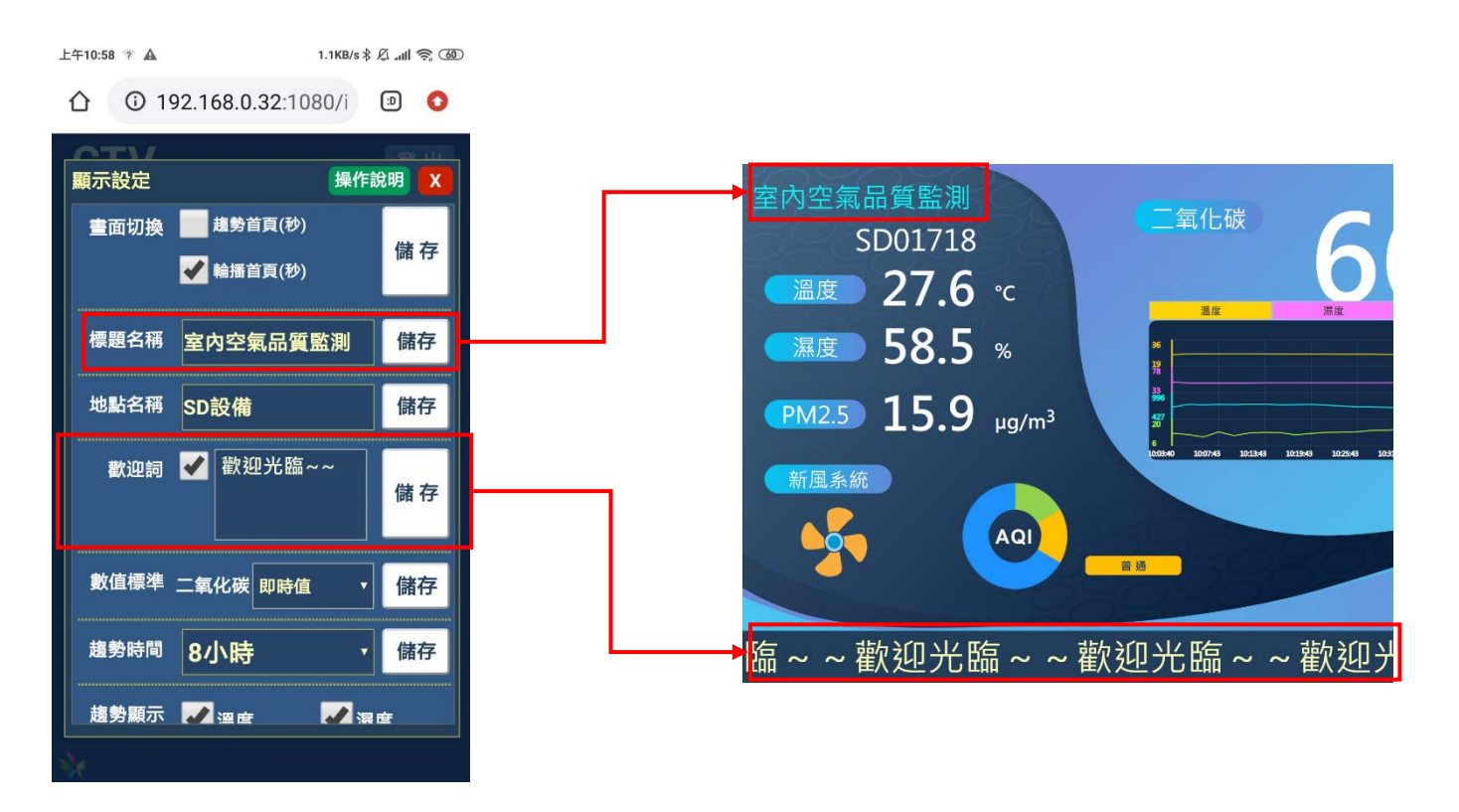

(1)顯示設定頁

| F年2:20 💐 🗑 🗑    | පු ම ම ම ම<br>92.168.0.32 | … ₀.9кв/s∦Ø | ıll 奈 55<br>D : |
|-----------------|---------------------------|-------------|-----------------|
| 數值超標設5<br>測試機12 | Ê                         | 操作說明        |                 |
| 溫度              | None                      |             | 設定              |
| 濕度              | None                      |             | 設定              |
| 二氧化碳            | 已設定                       |             | 設定              |
| PM2.5           | None                      |             | 設定              |
|                 |                           |             |                 |
|                 |                           |             |                 |
|                 |                           |             |                 |
|                 |                           |             |                 |
|                 |                           |             |                 |
|                 |                           |             |                 |
|                 |                           |             |                 |

(2) 數值超標設

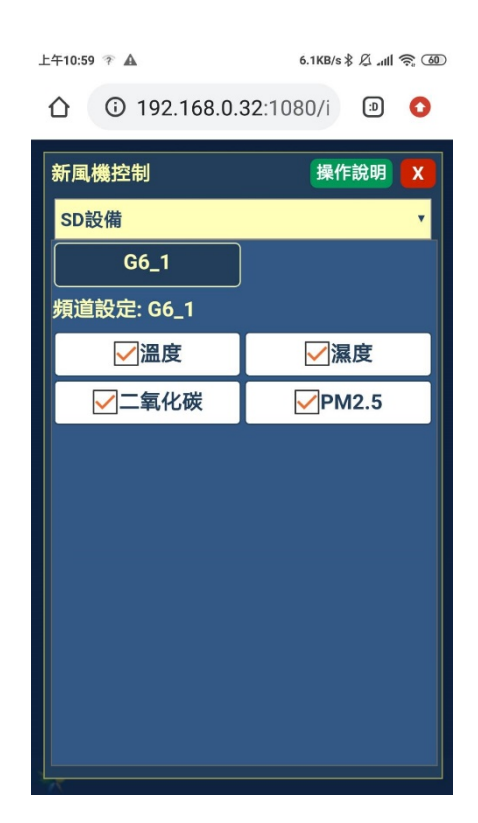

#### (3)新風機控制設

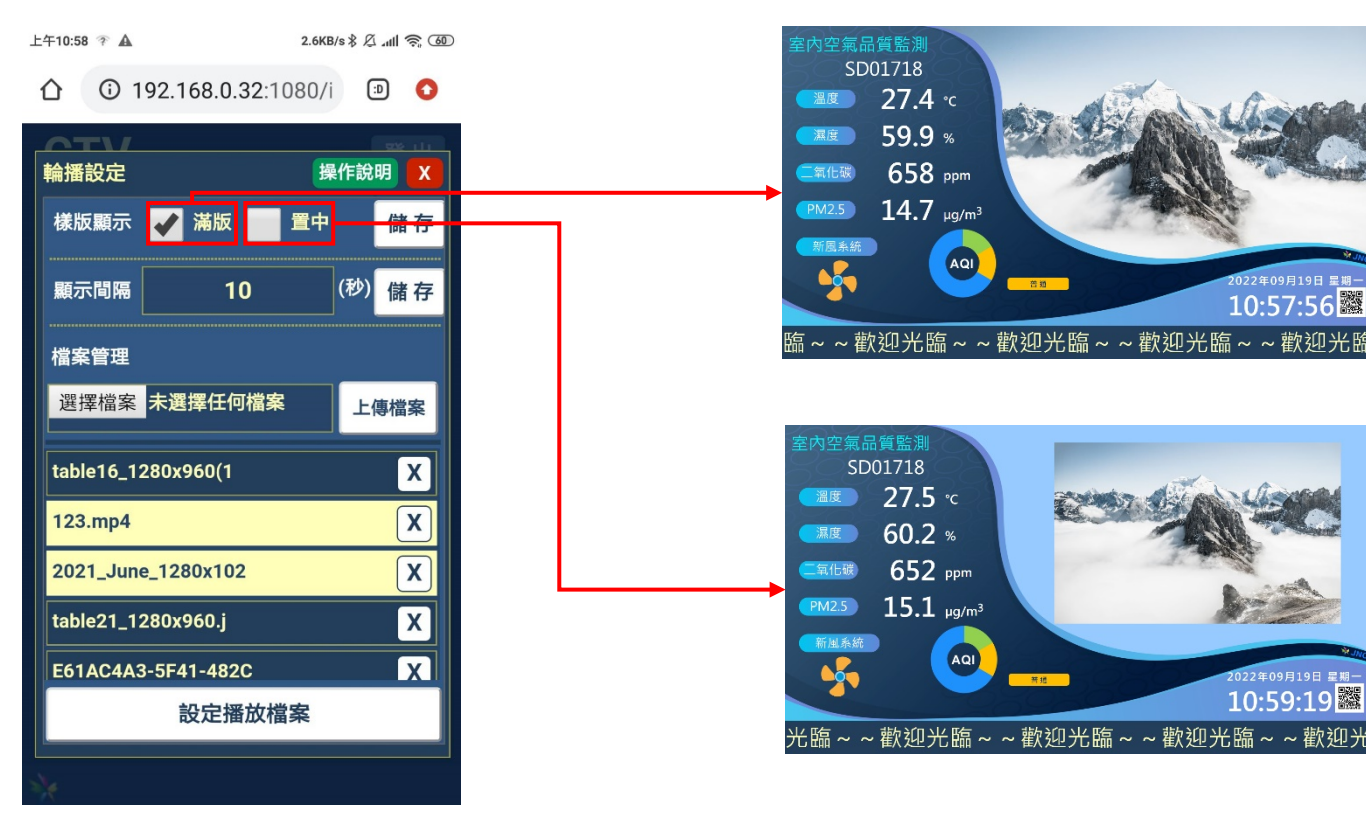

(4) 輪播設定頁

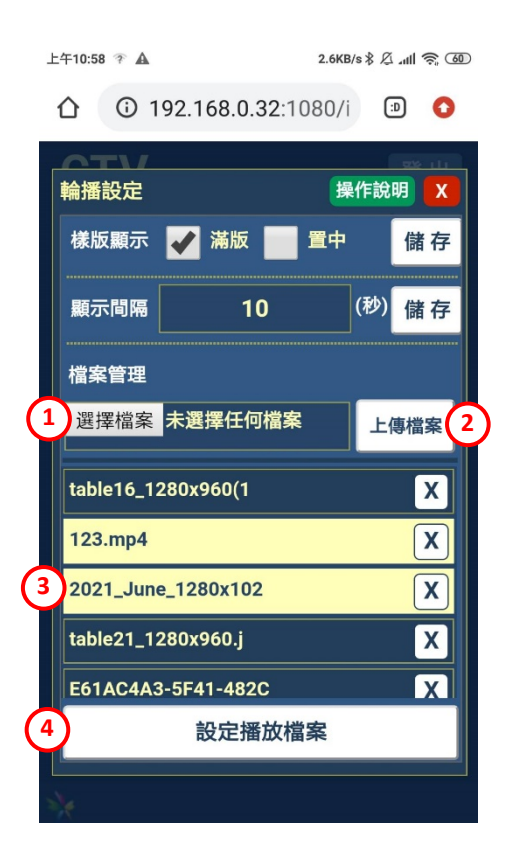

| 上1 | 專步驟:                   |
|----|------------------------|
| 1. | 先選擇檔案①                 |
| 2. | 選擇上傳檔案按鈕②              |
| 3. | 上傳完成會顯示在下方清單③中.點選亮起名稱並 |
|    | 點選下方設定播放檔案4. 即輪播所選的檔案  |
|    |                        |

| 上午10:59 🎓 🛦                    | 3.7KB/s 券 &II 奈 @ |
|--------------------------------|-------------------|
| <ul><li>① 192.168.0.</li></ul> | .32:1080/i 🗊 🔇    |
| ATV                            |                   |
| 記錄下載                           | 操作說明X             |
| 開始時間                           |                   |
| 2021 <b>*</b> 年 08             | ▼月 09 ▼ 日         |
| 10 • 時 59                      | ▼ 分 20 ▼ 秒        |
| 結束時間                           |                   |
| 2021 • 年 08                    | ▼月10 ▼日           |
| 10 <b>v</b> 時 59               | ▼分 20 ▼秒          |
| 每小時平均                          |                   |
| SD設備                           | ✓ 溫度              |
|                                | ✔ 濕度              |
|                                | ✓ 二氧化碳            |
|                                | ✓ PM2.5           |
| 全選                             | 下載CSV             |
|                                | ·                 |

#### (5)記錄下載

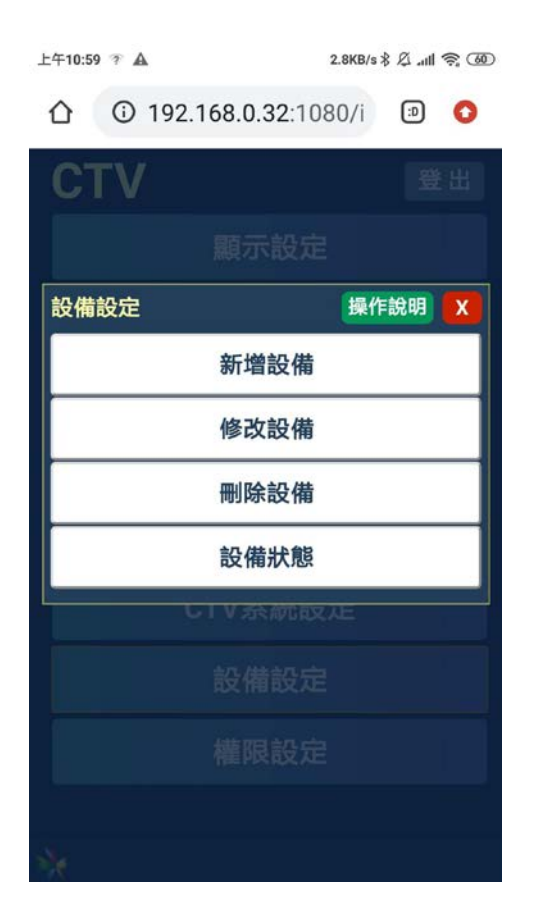

(7)設備設定

| CTV系統設定 操作說        |           |     |    |  |
|--------------------|-----------|-----|----|--|
| IP                 | .32       |     |    |  |
| Port               | 1080      |     |    |  |
| Mask 255.255.255.0 |           |     |    |  |
| Gateway            | 192.168.0 |     |    |  |
|                    |           |     | 儲存 |  |
| 指定設備               | SD設備      |     | 儲存 |  |
| 記錄週期               | 60        | (秒) | 儲存 |  |
|                    |           |     |    |  |

#### (6) CTV 系統設定

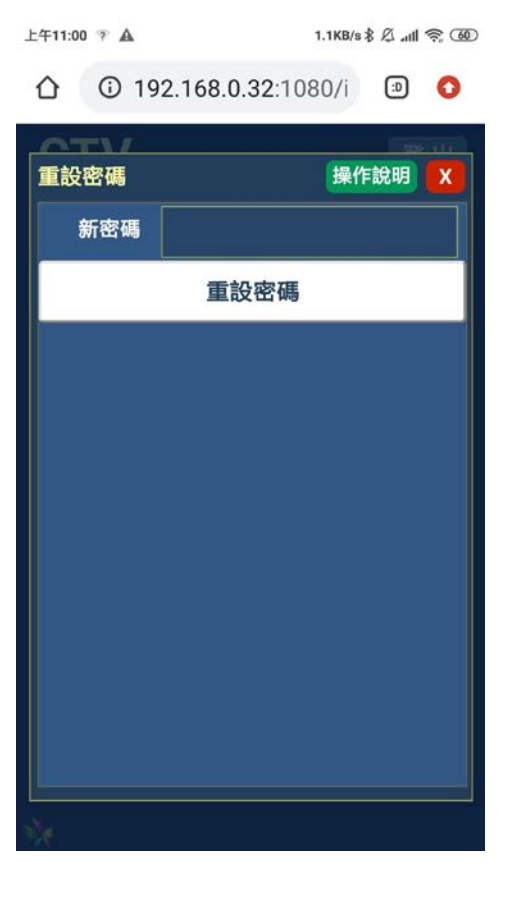

(8) 權限設定

# 二. CTV 系統 液晶電視顯示頁面

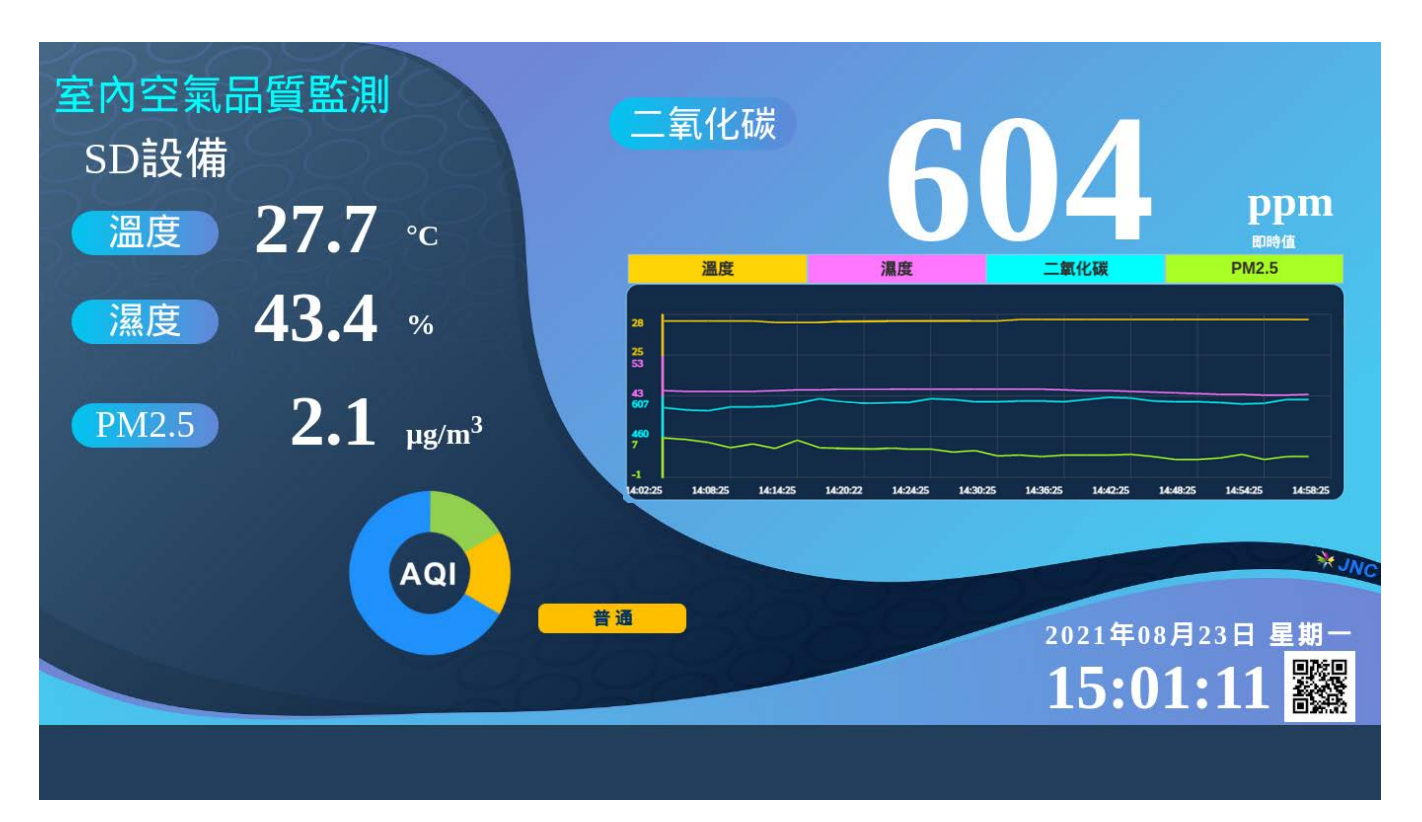

趨勢圖頁

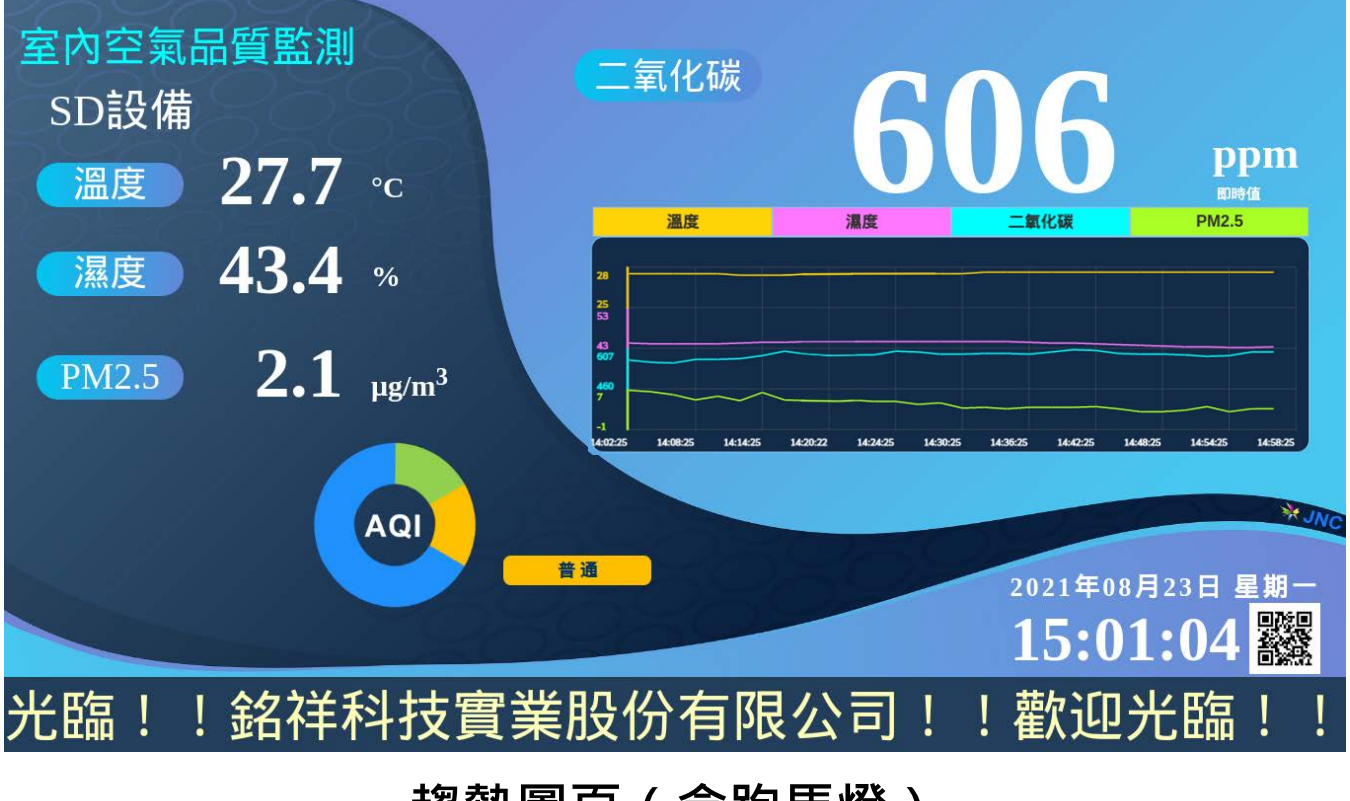

## 趨勢圖頁(含跑馬燈)

輪播頁

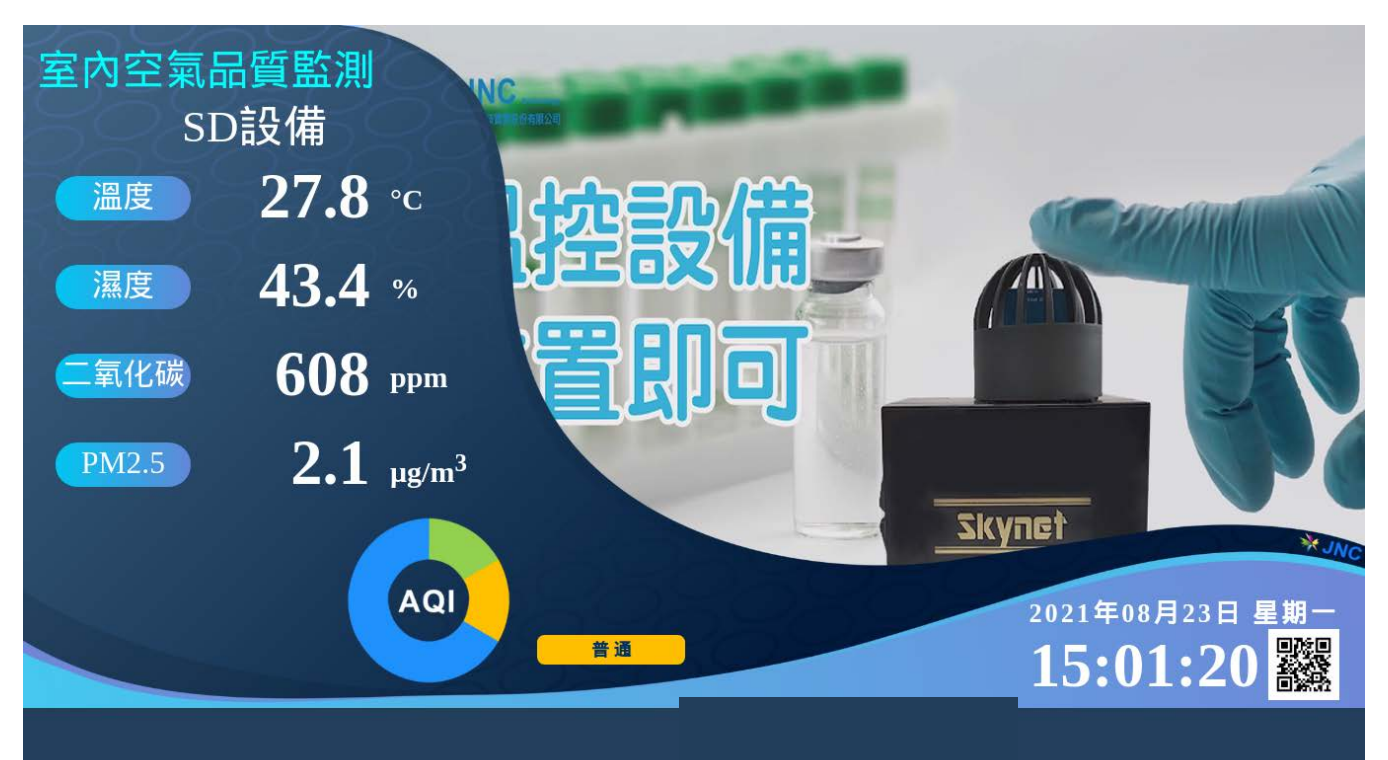

# 輪播頁(含跑馬燈)

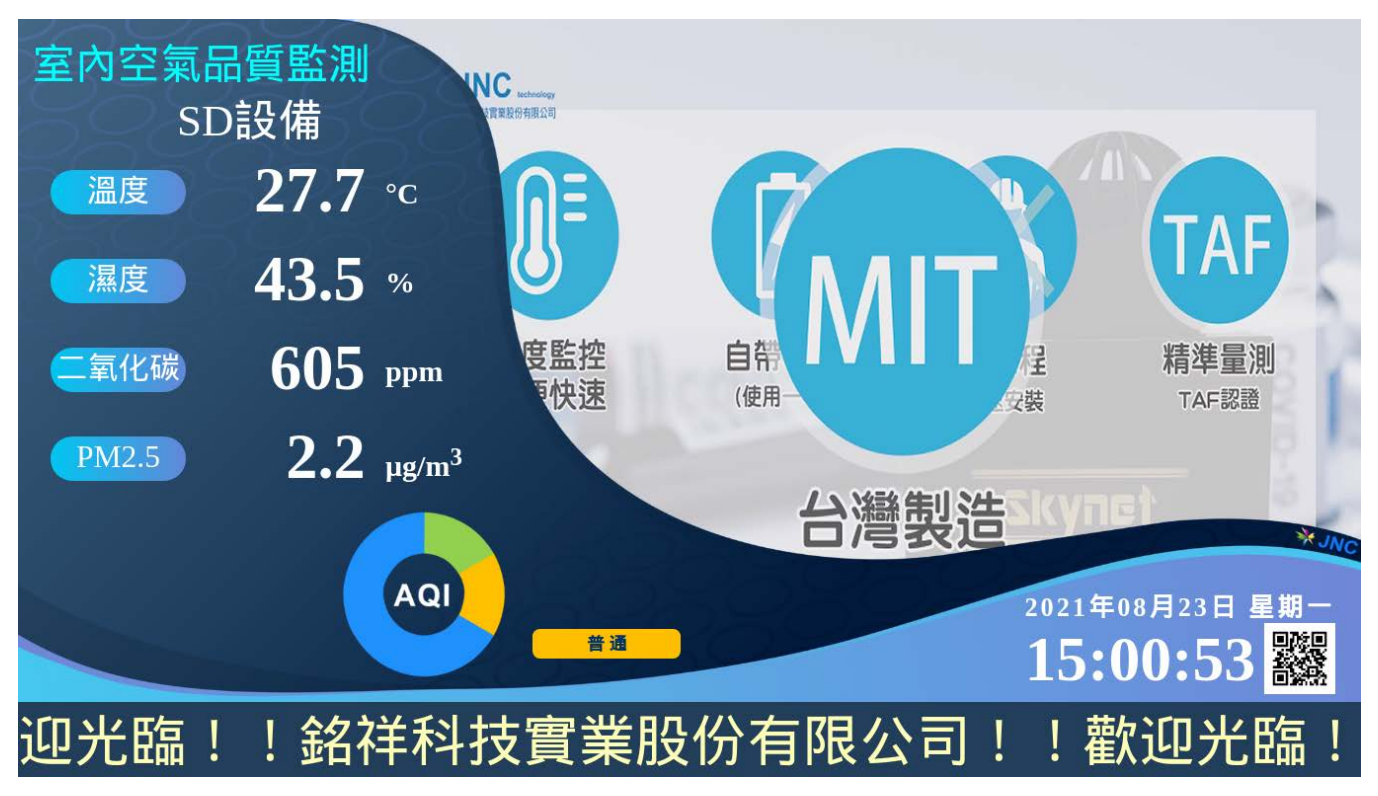

### 【CTVP】 感測項目:CO2 / HCHO / CO / PM10

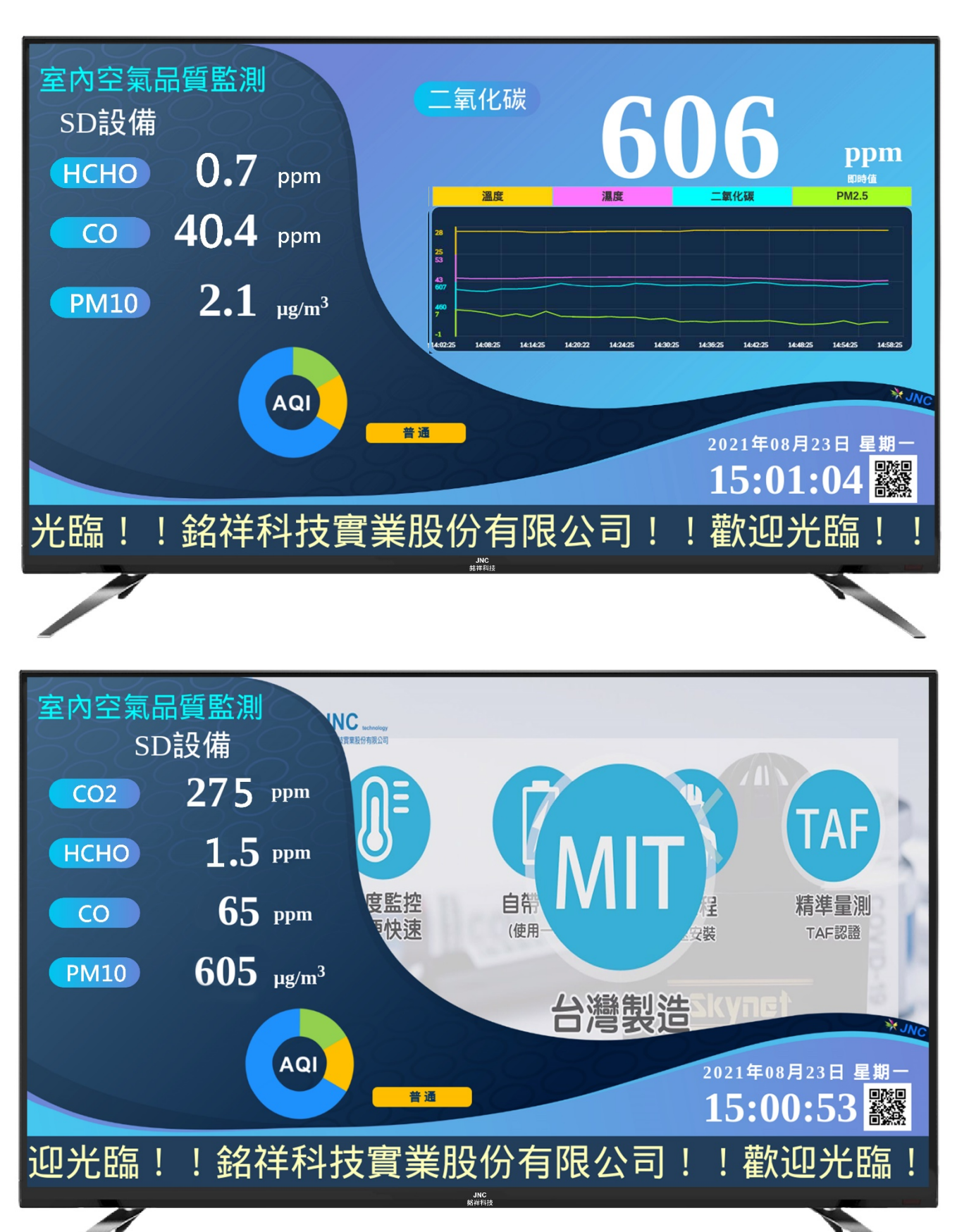

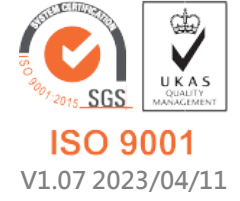

717 台南市仁德區文華路 3 段 428 巷 33 號 統編 28529427 電話:+886-6-311-0008 http:/www.jnc-tec.com.tw 傳真:+886-6-311-0522 Email:jnc.jnc@msa.hinet.net 文案內容本公司保有修改權利,恕不另行通知